## Manual > Install emSigner

## How can I install emSigner?

To install the emSigner, perform the following steps:

- 1. Access the https://www.gst.gov.in/ URL. The GST Home page is displayed.
- 2. Go to Register / Update DSC link.

| Goods and Services Tax |                  |           |                   |                   | ANGAD JASBIRSINGH A A    |             |                                                               |
|------------------------|------------------|-----------|-------------------|-------------------|--------------------------|-------------|---------------------------------------------------------------|
| Dashboard              | Services 🗸       | GST Law 👻 | Search Taxpayer 👻 | Help <del>-</del> |                          |             | 27/09/2017 14:10 IST                                          |
| Dashboard              |                  |           | Currently k       | Change Password   |                          |             |                                                               |
| Last logged in t       | 511 277 037 2017 | 1410      |                   |                   |                          | currently i | <ul> <li>☑ Register / Update DSC</li> <li>☑ Logout</li> </ul> |
|                        |                  | Weld      | come ANGAD JASBI  | RSINGH AF         | ORA to GST Common Portal |             |                                                               |

3. The **Register Digital Signature Certificate** page is displayed. Select the **Click here for instructions on installing signer utility** link.

| Dashboard > Register / Update DSC |                                                                                               | 🛛 English |
|-----------------------------------|-----------------------------------------------------------------------------------------------|-----------|
|                                   | Register Digital Signature Certificate                                                        |           |
|                                   | Select PAN of Authorized Signatory                                                            |           |
|                                   | Select 🔹                                                                                      |           |
|                                   | Click here for instructions on installing signer utility                                      |           |
|                                   | You have already registered. Do you want to view existing details or you want to Re-Register? |           |
|                                   | VIEW CERTIFICATE UPDATE                                                                       |           |
|                                   | ВАСК                                                                                          |           |

4. The **Document Signer Install** page is displayed in a new tab. Select the **Click here to download** link based on your operating system.

| Home → Doc Signer                                    |                                                                                                    |                         |
|------------------------------------------------------|----------------------------------------------------------------------------------------------------|-------------------------|
| Document Signer                                      | Installer                                                                                                    |                         |
| Operating System                                     | Checksum                                                                                                    | Download                |
| Windows                                              | <ul> <li>MD5:9fa87a2a0c872c79624f13749e8ba094</li> <li>SHA1:abb9f765569d3453c280f82336d8a7f9239e916c</li> <li>SHA256:e7cb18d7203c7877578594f7d67cae6caded1eb41d2adb878b8617d3cdfdd5bd</li> </ul> | Click here to download. |
| Linux                                                | <ul> <li>MD5:ac9631f47f47bab215d28fd2829cee73</li> <li>SHA1:ad09c43f0a6dddfa16406dca723c2429dddb0357</li> <li>SHA256:681e5b0857ae3b803789115d11f34d9414db4a1d213e7b211fc2ce06da28665f</li> </ul> | Click here to download. |
| Macintosh                                            | <ul> <li>MD5:bd15d2a059978c6b6640b911f593a8f9</li> <li>SHA1:04663b225c25368e26eed8f7f37302cd72eb0303</li> <li>SHA256:a65b055a46e578f46e9c820f3fcbd2e4a1b795b484e16b6e198eca</li> </ul>           | Click here to download. |
| Click here for System F<br>Click here for steps to i | lequirements for Document Signer.<br>nstall Document Signer.                                                                                                    |                         |

The emSigner.msi file is dowloaded on your machine.

5. Double-click the emSigner.msi executable file.

| 🔆 Favorites                  | Name           |
|------------------------------|----------------|
| 🗾 Desktop                    | 🐻 emSigner.msi |
| 🚺 Downloads                  |                |
| 📳 Recent places              |                |
| 퉬 lib                        |                |
|                              |                |
| 🌉 This PC                    |                |
| 膧 Desktop                    |                |
| Documents                    |                |
| 〕 Downloads                  |                |
| 🜗 Music                      |                |
| 📄 Pictures                   |                |
| 📔 Videos                     |                |
| 🃥 OSDisk (C:)                |                |
| 💋 DATA (D:)                  |                |
| Share (\\10.122.97.167) (Z:) |                |

6. The **emSigner Setup** assistant wizard is displayed. Click the **Next** button.

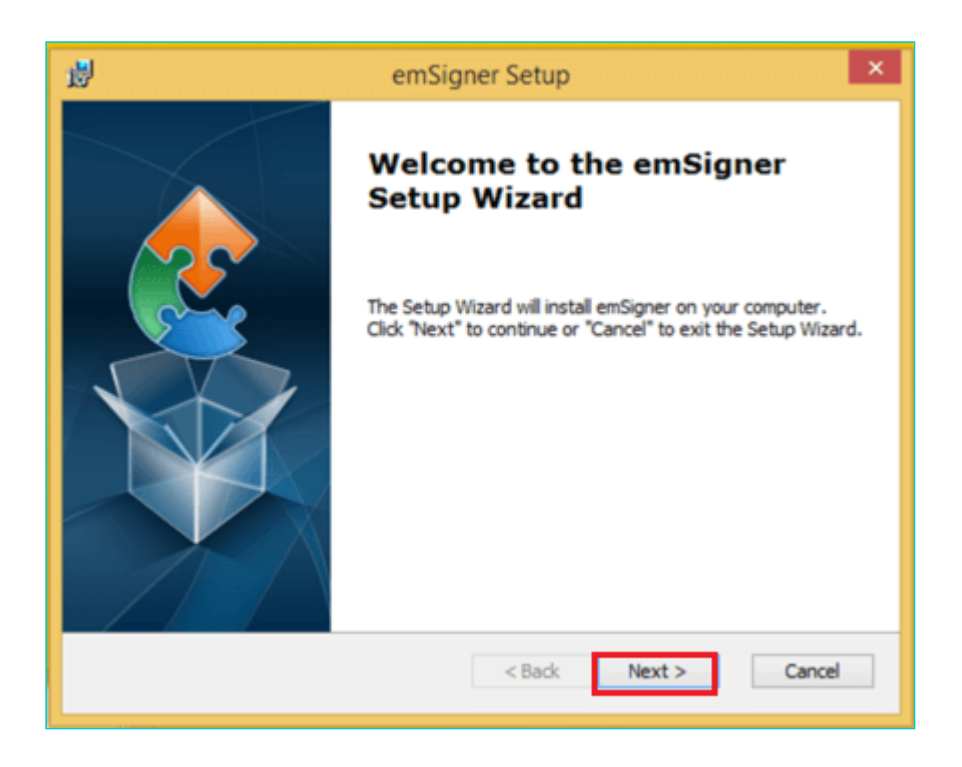

7. To install the emSigner in the default folder created under Program Files, click the **Next** button. **Note**: You can click the **Browse** button, navigate and select the folder to install emSigner.

| id e                                                              | mSigner Setup                          | - 🗆 🗙                |
|-------------------------------------------------------------------|----------------------------------------|----------------------|
| Select Installation Folder<br>This is the folder where emSigner w | vill be installed.                     |                      |
| To install in this folder, click "Next".<br>"Browse".             | To install to a different folder, ente | er it below or click |
| <u>F</u> older:<br>C:\Program Files (x86)\eMudhra Limi            | ited \emSigner \                       | Browse               |
| Advanced Installer                                                | < Back Next >                          | Cancel               |

8. The emSigner Setup page is displayed. Click the Install button to begin the installation process.

| ₿   | emSigner Setup                                                                                                    |
|-----|----------------------------------------------------------------------------------------------------|
| •   | Ready to Install The Setup Wizard is ready to begin the emSigner installation                                                                                  |
|     | Click "Install" to begin the installation. If you want to review or change any of your installation settings, click "Back". Click "Cancel" to exit the wizard. |
|     |                                                                                                    |
|     |                                                                                                    |
| Adv | anced Installer                                                                                                    |

9. Click the **Finish** button to exit the Set up wizard.

| 謬      | emSigner Setup                                                                       | ×      |
|--------|--------------------------------------------------------------------------------------|--------|
| In     | stalling emSigner                                                                    | 2      |
|        | Please wait while the Setup Wizard installs emSigner. This may take several minutes. |        |
|        | Status:                                                                              |        |
|        |                                                                                      | _      |
|        |                                                                                      |        |
|        |                                                                                      |        |
|        |                                                                                      |        |
|        |                                                                                      |        |
|        |                                                                                      |        |
| Advanc | ed Installer                                                                         |        |
|        | < Back Next >                                                                        | Cancel |
|        |                                                                                      |        |

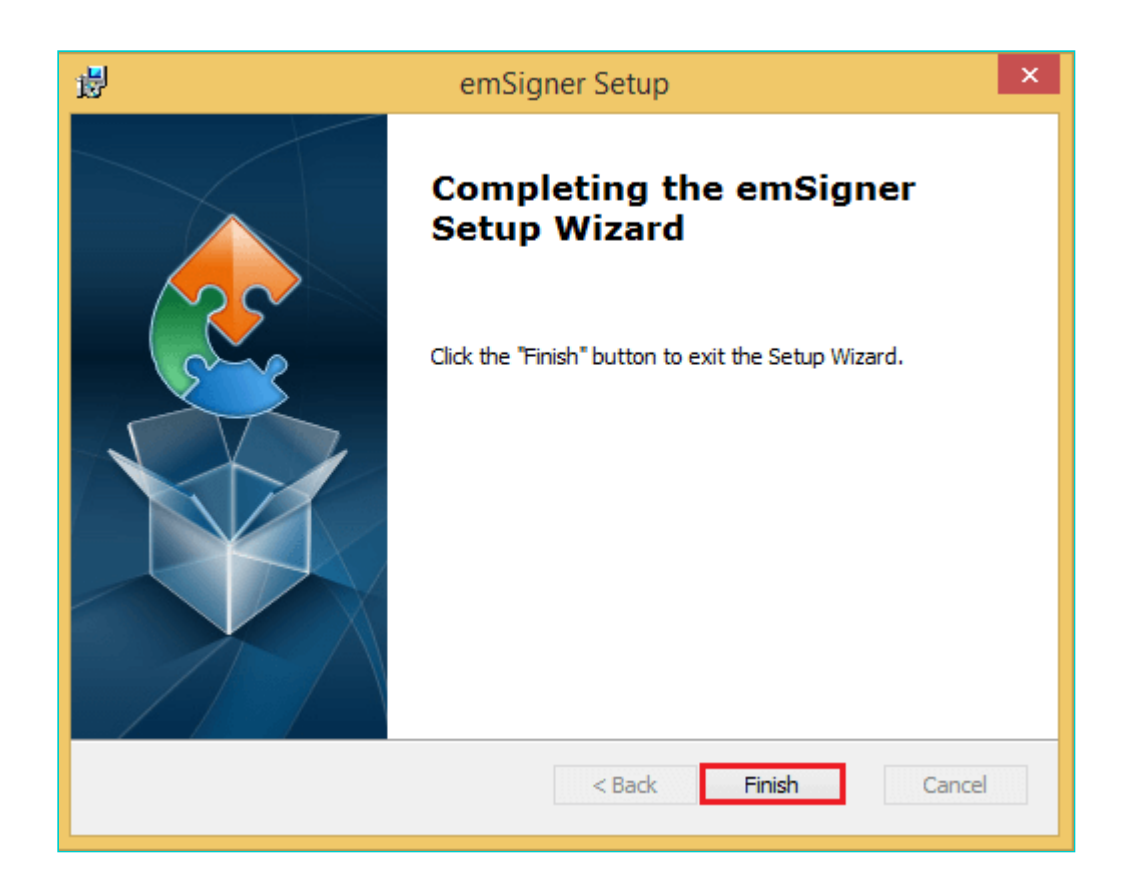

10. Right click the emSigner icon placed on your Desktop and run as Administrator.

| e     |                            |  |
|-------|----------------------------|--|
| emSig | Open                       |  |
|       | Open file location         |  |
| ۴     | TortoiseSVN •              |  |
| ۲     | Run as administrator       |  |
|       | Open with Brackets         |  |
|       | Troubleshoot compatibility |  |
|       | Pin to Start               |  |
|       | 7-Zip                      |  |
|       | CRC SHA                    |  |
| 2     | Edit with Notepad++        |  |
|       | Scan for Viruses           |  |
|       | Pin to Taskbar             |  |
|       | Send to                    |  |
|       | Cut                        |  |
|       | Сору                       |  |
|       | Create shortcut            |  |
|       | Delete                     |  |
|       | Rename                     |  |
|       | Properties                 |  |

11. A message indicating the start of the emSigner service is displayed. Click the **OK** button.

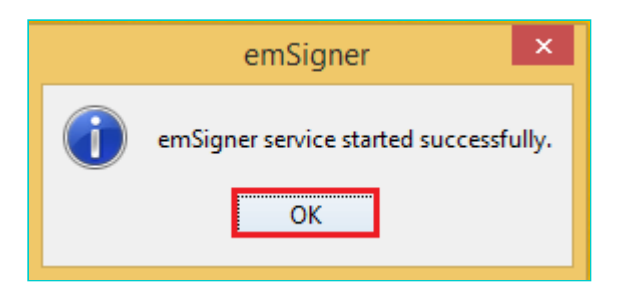

On successful set up, Digital Signature Signer window is displayed.

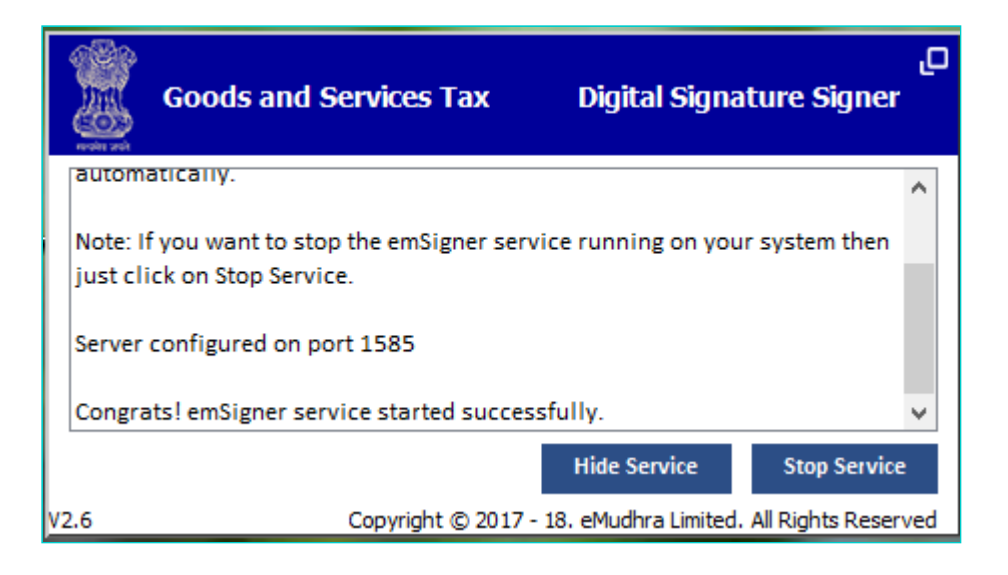